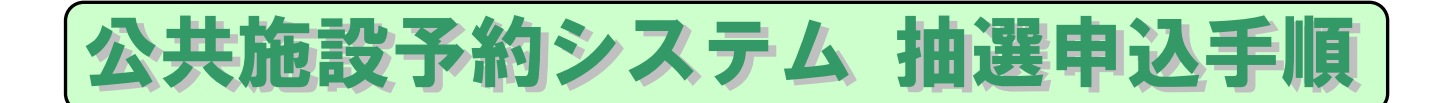

- (1) 伊奈町ホームページから「公共施設予約システム」をクリックします。
- (2) 公共施設予約システムのトップページが表示されます。
- (3) 画面下の利用案内、規約を確認します。
- (4)利用者番号、パスワードを入力して、「規約に同意のうえ、ログイン」ボタンをクリックします。

| 伊奈町公共施設予約システム   |                                                           | 文字サイズ表更 小中大 |
|-----------------|-----------------------------------------------------------|-------------|
| ご希望の処理を選択して下さい。 |                                                           | <u> </u>    |
|                 | astaniste                                                 |             |
|                 | 0                                                         |             |
|                 | < >                                                       |             |
|                 | 利用ガイド                                                     |             |
|                 | ご利用メニュー                                                   |             |
|                 | 施設の空き状況 イベントの検索 抽選の一覧 規約に同意のうえ、利用者管疑                      |             |
|                 | 音歌大変目がつー                                                  |             |
|                 | 利用者書号とバスワードを入力して「ログイノ」ボタノをグルックしてください。                     |             |
|                 | 利用大事 8((()))                                              |             |
|                 | バスワード(半角英数字)<br>第3(20-ド(本角英数字)                            |             |
|                 | 規約に同意のうえ、                                                 |             |
|                 | 0742                                                      |             |
|                 | 動作環境                                                      |             |
|                 | - Mithos                                                  |             |
|                 | Microsoft Windows 81     Microsoft Windows 10     Account |             |

(5) 公共施設予約システムのメニュー画面が表示されるので、「抽選の申込み」ボタンをクリックします。

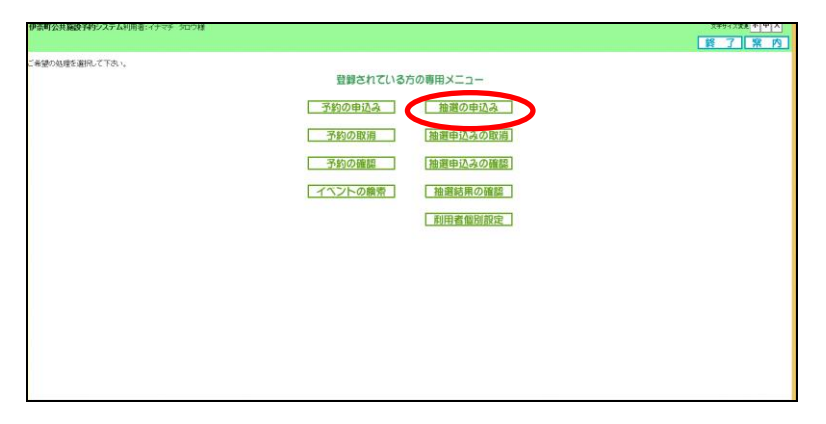

(6) 抽選申込画面が表示されます。申込みする条件のボタンをクリックしてください。ここでは「地域から」をクリックします。

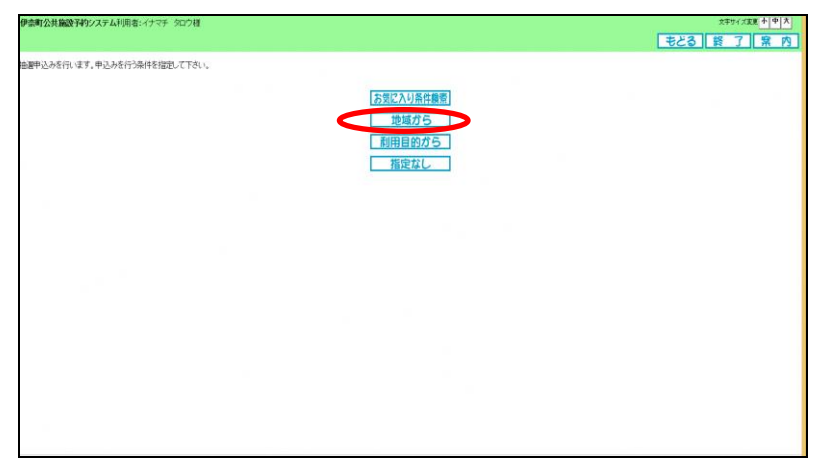

(7) 抽選一覧画面が表示されます。申込み受付期間の抽選は状態に「申込み」ボタンが表示されています。 「申込み」ボタンをクリックしてください。ここでは「テニスコート」に申し込みます。

| 伊奈町公共施設予約システム利用者:イナマチ タロウ様 |       |                |                     |                      | 文字サイズ変更小中大       |
|----------------------------|-------|----------------|---------------------|----------------------|------------------|
|                            |       |                |                     |                      | X1-1 もどる 終 了 案 内 |
| 地域>分類>館>施設>利用日時>內容確認>完了    |       |                |                     |                      |                  |
| 申込みを行う分類の「申込み」ボタンを押して下さい。  |       |                |                     |                      |                  |
|                            |       |                | 抽選一覧                | 10                   |                  |
|                            | 11182 | 大分類            | 受付期間                | 対象日                  |                  |
| C                          | 申込み   | テニストト          | 2021年2月1日~2021年2月7日 | 2021年5月1日~2021年5月31日 |                  |
|                            | 申顶头   | 創作室(ゆめくる)      | 2021年2月1日~2021年2月7日 | 2021年8月1日~2021年8月31日 |                  |
|                            | 申込み   | 大ホール (コミセノ)    | 2021年2月1日~2021年2月7日 | 2021年8月1日~2021年8月31日 |                  |
|                            | 申込み   | 多目的ホール(コミセノ)   | 2021年2月1日~2021年2月7日 | 2021年5月1日~2021年5月31日 |                  |
|                            | 申込み   | 研修室(コミセン)      | 2021年2月1日~2021年2月7日 | 2021年5月1日~2021年5月31日 |                  |
|                            | 申込み   | ポランティアビュ(コミセノ) | 2021年2月1日~2021年2月7日 | 2021年5月1日~2021年5月31日 |                  |
|                            | 申込み   | 茶童(=ミミセン)      | 2021年2月1日~2021年2月7日 | 2021年5月1日~2021年5月31日 |                  |
|                            | 申込み   | 和蜜(ポセン)        | 2021年2月1日~2021年2月7日 | 2021年5月1日~2021年5月31日 |                  |
|                            | 申込み   | 里狂非場           | 2021年2月1日~2021年2月7日 | 2021年5月1日~2021年5月31日 |                  |
|                            | 申込み   | サッカー場          | 2021年2月1日~2021年2月7日 | 2021年5月1日~2021年5月31日 |                  |
|                            | 申込み   | 体育室(ゆめくる)      | 2021年2月1日~2021年2月7日 | 2021年8月1日~2021年8月31日 |                  |
|                            | 申込み   | 会議室(ゆめくる)      | 2021年2月1日~2021年2月7日 | 2021年8月1日~2021年8月31日 |                  |
|                            | 申込み   | 和室(ゆめくる)       | 2021年2月1日~2021年2月7日 | 2021年8月1日~2021年8月31日 |                  |
|                            | 申込み   | 水屋(ゆめくる)       | 2021年2月1日~2021年2月7日 | 2021年8月1日~2021年8月31日 |                  |
|                            | -     | 1              |                     |                      |                  |

(8) 施設選択画面が表示されます。抽選対象施設が複数の館にある場合、館選択画面が表示されます。申込みを行う館をクリックしてください。ここでは「丸山スポーツ広場」を選択します。

| 伊奈町公共施設予約システム利用者:イナマチ 5ロウ様          |                                                                                                    | 文字サイズ変更「小「中」大     |
|-------------------------------------|----------------------------------------------------------------------------------------------------|-------------------|
|                                     |                                                                                                    | Xニューへ まどる 終 7 宮 内 |
| 地域 > 分類 > 篇 > 施設 > 利用日時 > 内容確認 > 完了 |                                                                                                    |                   |
| 館を選択して下さい。                          |                                                                                                    |                   |
|                                     | 通常状況         通常状況           分類         能         細胞         利用日         開始時間         科明曲数           デニスコート |                   |
|                                     | 館                                                                                                    |                   |
|                                     | 「シューン広場」「町市旅行記念公園                                                                                          |                   |
|                                     |                                                                                                    |                   |
|                                     |                                                                                                    |                   |
|                                     |                                                                                                    |                   |
|                                     |                                                                                                    |                   |
|                                     |                                                                                                    |                   |
|                                     |                                                                                                    |                   |

(9) 施設選択画面が表示されます。申込みを行う施設をクリックしてください。 ここでは「テニスコートC」を選択します

| 伊奈町公共施設予約システム利用者:イナマチ タロウ種         |                                                                                                    | メキサイズ大変 小中大 |
|------------------------------------|----------------------------------------------------------------------------------------------------|-------------|
| 地域 > 分類 > 館 > 篇章 >利用日時 > 内容確認 > 完了 |                                                                                                    |             |
| 陶器を測用して下きい。                        | 運転状況         運転状況           分類         路         路2         14月日         間約時間         純了時間         利用面数 |             |
|                                    |                                                                                                    |             |
|                                    | Drizato Drizato Drizato                                                                                 |             |
|                                    |                                                                                                    |             |
|                                    |                                                                                                    |             |
|                                    |                                                                                                    |             |
|                                    |                                                                                                    |             |
|                                    |                                                                                                    |             |

(10) 利用日時設定画面が表示されます。数字は、現在の当選可能な件数/第1希望の申込み件数を表示しています。申込みたい日付を選択しクリックしてください。ここでは、5月2日の8時から12時を申し込みます。

| 伊奈町公共施設予約システム利用者:イナマチ タロウ様         |              |              |                  |                |                |            |      |            |              | オサイズ類 小中大 メニューヘー キャンス 怒 フ 安 ゆ |
|------------------------------------|--------------|--------------|------------------|----------------|----------------|------------|------|------------|--------------|-------------------------------|
| 地域>分類>館>施設>利用日時>内容確認>完了            |              |              |                  |                |                |            |      |            |              |                               |
| 各時間帯ごとの当道可能数/申込総数を表示しています。利用時間帯の数字 | 珍押してください。    |              |                  |                |                |            |      |            |              |                               |
|                                    |              |              |                  | 選択             | 规              |            |      |            |              |                               |
|                                    | 分類           | 能            |                  | 施設             | 利用日            | 開始時        | 間 終了 | 時間 利       | 明而数          |                               |
|                                    | (7=X3=+  9)  | ノホーフ         | 山鳴 7-            | -/             | 6              |            | -    |            |              |                               |
|                                    |              | 5818         | sBoH             | 空き<br>5月2日     | 切              | sBsB       | 5BaH | 5828       |              |                               |
|                                    |              | <b>土曜日</b>   | 日曜日              | 蹦              | 大田             | 湘田         | 林曜日  | 金曜日        | 最終週 >>       |                               |
|                                    | 8~10         | 1/0          | 1/0              | 1/0            | 1/0            | 1/0        | 1/0  | 1/0        | × 申込不可       |                               |
|                                    | 12~14        | 1/0          | 1/0              | 1/0            | 1/0            | 1/0        | 1/0  | 1/0        | 林館日          |                               |
|                                    | 14~16        | <u>1/0</u>   | <u>1/0</u>       | 1/0            | 1/0            | <u>1/0</u> | 1/0  | <u>1/0</u> | (朱子日<br>一般開放 |                               |
|                                    | 16~18        | 1/0          | 1/0              | 1/0            | 1/0            | 1/0        | 1/0  | 1/0        | 雨天           |                               |
|                                    |              |              | 由初               | 21             | BiA.21         | DIF        |      |            |              |                               |
|                                    |              |              |                  |                |                |            |      | -          |              |                               |
|                                    | 淡数字11、1<br>※ | 現在の当<br>申込みが | 題可能/a1<br>999件以。 | 千穀/第1<br>との場合( | 希望の中<br>ま全て199 | 込み件数       | を表示し | ています       |              |                               |
|                                    |              |              |                  |                |                |            |      |            |              |                               |
|                                    |              |              |                  |                |                |            |      |            |              |                               |
|                                    |              |              |                  |                |                |            |      |            |              |                               |
|                                    |              |              |                  |                |                |            |      |            |              |                               |
|                                    |              |              |                  |                |                |            |      |            |              |                               |
|                                    |              |              |                  |                |                |            |      |            |              |                               |

(11) 選択された時間帯の表示が変わります。連続した時間帯を選択することで、複数の時間帯を一度 に申込むことができます。選択が完了したら「申込み」ボタンをクリックします。

| <u>分類</u><br>(デニスコート 月山ンボ<br>8                                                                                                    | 6<br>一ツ広場<br>5月1日<br>土曜日 | 施設<br>テニスコー            |                     | <b>秋況</b><br>利用E<br>1年5月2日 | 9<br>1844/8           | 開始時間<br>08時00分 | 終了時<br>12時00 | 間利用面数    |  |
|----------------------------------------------------------------------------------------------------|--------------------------|------------------------|---------------------|----------------------------|-----------------------|----------------|--------------|----------|--|
| 258         1           1         1           1         1           1         1           1         1           1         1           1         1           1         1           1         1           1         1           1         1           1         1           1         1           1         1           1         1           1         1           1         1           1         1           1         1           1         1           1         1           1         1           1         1           1         1           1         1           1         1           1         1           1         1           1         1           1         1           1         1           1         1           1         1           1         1           1         1           1         1 | 5月1日<br>土曜日              | 施設<br>テニスコー            | HC 202              | 利用E<br>1年5月2日              | 3<br>3 8 4 <b>4</b> 8 | 開始時間<br>06時00分 | 終了時<br>12時00 | 間利用面数    |  |
| (7==2==+   hu24<br>8=10                                                                                                    |                          | 7273-                  | 10 202              | 1年5月2日                     | 38 <b>4</b> 88        | 08時00分         | 12時00        | 42       |  |
| 8~1                                                                                                    | 5月1日<br>土曜日              | Batt                   | 27.8                |                            |                       |                |              | <i>m</i> |  |
| 8~10                                                                                                    | 5月1日<br>土曜日              | BALL                   | 1000                | 状況                         |                       |                | _            |          |  |
| 8~10                                                                                                    |                          | 0.000                  | 5月3日<br>月曜日         | 5月4日                       | 胡明                    | 5月6日           | 5月7日<br>金曜日  |          |  |
| 10~1                                                                                                    | 1/0                      | 1                      | 1/0                 | 1/0                        | 1/0                   | 1/0            | 1/0          |          |  |
|                                                                                                    | 2 1/0                    | 選                      | 1/0                 | 1/0                        | 1/0                   | 1/0            | 1/0          | 体館日      |  |
| 12~1                                                                                                    | 4 1/0                    | 1/0                    | 1/0                 | 1/0                        | 1/0                   | 1/0            | 1/0          | 第一般開始    |  |
| 14~1                                                                                                    | B 1/0                    | 1/0                    | 1/0                 | 1/0                        | 1/0                   | 1/0            | 1/0          | 而天       |  |
| 16~1                                                                                                    | 8 1/0                    | 1/0                    | 1/0                 | 1/0                        | 1/0                   | 1/0            | 1/0          | -        |  |
| ※数字13                                                                                                    | 。現在の当<br>※申込みが           | 目前<br>運可能な作<br>1999件以上 | み<br>+数/第1<br>たの場合( | 申込み<br>希望の中<br>は全て199      | 中止<br>込み件費<br>99」と表示  | 吃表示して<br>されます。 | にいます.        |          |  |

(12) 申込み内容確認画面が表示されます。利用目的、利用人数を入力してください。催し物名は必要 に応じて入力してください。

| 伊奈町公共施設予約システム利用者:イナマチ タロウ種  |                                                       | 文中5-7次第三个中大     |            |
|-----------------------------|-------------------------------------------------------|-----------------|------------|
|                             |                                                       | メニューヘ もとる 終了 案内 | Г∄         |
| 地域>分類>館>施設>利用日時>内容確認>完了     |                                                       |                 | 1          |
| り容を確認し、申込みボタンを押すと申込みが完了します。 | 下記の条件で抽測中はよる行います。                                     |                 | ٤          |
|                             | 分類 館 施設 利用日 時間 利用面数                                   |                 |            |
|                             | テニスコート 丸山スポーツ広場 テニスコートC 2021年5月2日日曜日 06時00分~12時00分 1面 |                 | す          |
|                             | N/NG                                                  |                 |            |
|                             | 利用目的《《》                                               |                 | 目          |
|                             | 利用人数(必約) 半角数字で入力                                      |                 |            |
|                             | 第1.4%名 金角文字で入力                                        |                 | 用.         |
|                             |                                                       |                 | PERCEN     |
|                             | 申込みボタノを押して申込んでください。<br>申込みの願蕾は抽道結果に影響ありません。           |                 | D2044EE.al |
|                             | 抽選中込み一覧                                               |                 |            |
|                             | 分類 テニスコート                                             |                 |            |
|                             | 中込 希望 館 施設 面数 利用日 時刻 利用目的 利用人数 催し物名                   |                 |            |
|                             | 1番目の抽選申込み                                             |                 |            |
|                             | 第1希望に申込む                                              |                 |            |
|                             | 2番目の抽通申込み                                             |                 |            |
|                             | 第1希望に申込む                                              |                 |            |
|                             | 3番目の抽遍中込み                                             |                 |            |
|                             | 圖1希望に申込む                                              |                 |            |
|                             | 4番目の抽遍中込み                                             |                 |            |
|                             | 展1希望に申込む                                              | ×               |            |

| 「利用目的」ボタンをクリックする                                                                                                    |
|----------------------------------------------------------------------------------------------------|
| と「利用目的分類」が表示されま                                                                                                    |
| す。利用目的分類を選ぶと利用                                                                                                    |
| 目的が表示されるので適した利                                                                                                    |
| 用目的を選択してください。                                                                                                    |
|                                                                                                    |
|                                                                                                    |
|                                                                                                    |
|                                                                                                    |
| Annual and the first for the set of the set of the set                                                                                                    |
| ARCARANTOLISA (IN DIA ANTALIA<br>REGISTRATION<br>REGISTRATION<br>REGISTRATION<br>REGISTRATION<br>REGISTRATION                                                                                                    |
| ARCARANTOLOGIS (IN SUM<br>ARCARANTOL<br>ARCARANTOL |

(13) 抽選の申込みを行います。画面を下にスクロールして希望する枠のボタンをクリックしてくださ

| <b>U '</b> 0                        |        |          |                                 |                                                |               |      |
|-------------------------------------|--------|----------|---------------------------------|------------------------------------------------|---------------|------|
| 京町公共施設予約システム利用者:イナマチ タロウ様           |        |          |                                 |                                                |               |      |
|                                     |        |          |                                 |                                                |               |      |
| 1版 > 分類 > 輕 > 絕設 > 利用日時 > 內容確認 > 完了 |        |          |                                 |                                                |               |      |
| 言を確認し、申込みボタンを押すと申込みが完了します。          |        |          |                                 |                                                |               |      |
|                                     | -      |          | 下記の条件で                          | 曲調申込みを行います。                                    |               | -    |
|                                     | 分類     | 館        | 施設                              | 利用日                                            | 時間            | 利用面数 |
|                                     | テニスコート | 丸山スポーツ広場 | テニスコ→C                          | 2021年5月2日日曜日                                   | 03時00分~12時00分 | 1面   |
|                                     |        |          |                                 | 入力項目                                           |               |      |
|                                     |        | 利用目的(必须) | 利用目的                            | ブテニス                                           |               |      |
|                                     |        | 利用人数(必须) | <u>半角数字で入力</u><br>5 人           | 1                                              |               |      |
|                                     |        | 御し物名     | 全角文字で入力                         | a da anti-                                     |               |      |
|                                     |        | 4        | 申込みボタノを<br>り込みの順番は推<br>抽練<br>分類 | 押して申込んでください<br>随結果に影響ありませ<br>(中込み一覧<br>(テニスコート | `h.           | /    |
|                                     |        | 申込希望篇    | 施設 面数 利用                        | 1日 時刻 利用目的                                     | FI用人数 量C物名    |      |
|                                     |        |          |                                 | where the sh                                   |               |      |
|                                     |        |          | 2番目                             | の抽避申込み                                         |               |      |
|                                     |        |          |                                 | 希望(1年込む                                        |               |      |
|                                     |        |          | 3番目                             | の抽選申込み                                         |               |      |
|                                     |        |          | R                               | +希望(C中込む                                       |               |      |
|                                     |        |          | 4番目                             | の抽過申込み                                         |               |      |
|                                     |        |          | 94                              | di Thirada (3 m                                |               |      |

2 申込する場合は、1 申込目を 1 番目の抽選申込みの「第 1 希 望に申込む」、2 申込目を 2 番目 の抽選申込みの「第 1 希望に申 込む」とすることにより 2 つの 抽選申込が可能です。 ※1 番目、2 番目の抽選申込み の順番が当落に関係することは ありません。

(14) 確認画面が表示されるので、「OK」ボタンをクリックします。

| Web ページからのメッセージ        |
|------------------------|
| ? 抽選申込処理を行います。よろしいですか? |
| OK キャンセル               |

.

(15) 続けて抽選の申込みを行うことが出来ます。続ける場合は抽選の検索条件を選択してください。

| Pranel Kocanak Teruzza zaduni (h. 1997) Sul zek      |                                                                                             |
|------------------------------------------------------|---------------------------------------------------------------------------------------------|
| 地域 > 分類 > 純 > 施設 > 利用日時 > 内容確認 > 完了<br>由期中込みが完了しました。 |                                                                                             |
|                                                      |                                                                                             |
| 10の申込みの<br>目の中込みの<br>1月的から、11世紀の名                    | 新き海道理られを行えます。<br>溶とは異なら内容の風化から設定できます。<br>   細介点    塩田介点    1月田口や点                           |
| 1850551148805<br>※他気は、地域<br>利用日の分支えて申し込む             | した。<br>「「「「「「」」」「「「「」」」」<br>「「」」「「」」」<br>「「」」<br>「」」<br>「」」<br>「」」<br>「」」<br>「」」<br>「」<br>「 |
|                                                      |                                                                                             |
|                                                      |                                                                                             |
|                                                      |                                                                                             |
|                                                      |                                                                                             |
|                                                      |                                                                                             |
|                                                      |                                                                                             |
|                                                      |                                                                                             |
|                                                      |                                                                                             |
|                                                      |                                                                                             |

以上でインターネットからの抽選申込みは終了です。